# IK/bones sous 3dsmax5, les bases !

■ Envie d'animer des personnages sous 3dsmax ? Ou même des objects mécaniques ? Ok, voici les bases de l'utilisation des bones et de l'IK sous 3dsmax5.

Vous pourriez aussi utiliser Character Studio pour animer vos personnages, mais personnellement, je préfère utiliser les bones et l'IK : Cette solution est beaucoup plus souple, puisque vous concevez exactement le squelette dont vous avez besoin, et celui-ci peut changer suivant le type d'animation que vous voulez réaliser. Ensuite, vous n'aurez de toute facon pas le choix quand il faudra animer un insecte ou tout autre créature autre que Biped. Et enfin, les systèmes bones/IK sont sensiblement les même sur l'ensemble des packages 3D (maya, xsi, etc), donc se sera toujours un plus !

A présent, lancez 3dsmax5. Pour ce qui suit, je considère que vous êtes deja familier avec 3dsmax5 (interface, concepts etc). Si ce n'est pas le cas, faites un petit tour dans les manuels livrés avec, ils sont très bien fait !

# Allez dans le menu Character | Bone tools.

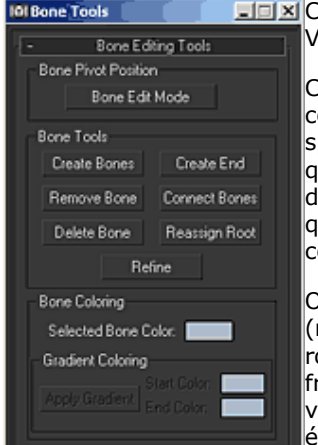

C'est ici que vous allez effectuer la plupart des manipulations sur les bones, donc la création des chaines. Vous pourrez par la suite, ici même, les réorganiser, ajouter des bones sur une chaine, les rerooter, etc..

Cliquez sur "Create bones", et dessinez une chaine de bones dans la vue left, en commencant par le haut de la jambe. L'outil fonctionne comme la création d'une spline, clic gauche à la fin du premier bone, dessinez le suivant, etc. Clic droit quand vous avez votre chaine complète. Quand vous terminez la chaine (clic droit), max crée un dernier petit bone à la fin de la chaine. Vous verrez plus tard qu'il sert pour attribuer des solvers sur la chaine. Inversement, pour certaines configurations il ne sert à rien, il suffit alors de le supprimer.

Ok, maintenant jouez un peu avec les bones que vous venez de créer (mouvements/rotations). Pour leur design, regardez dans le panneau Bone tools, roll-out "Fin Adjustement Tools". Vous pouvez ajouter des "fins" (nageoire en francais, cherchez pas une signification logique !). Ces fins sont utils pour visualiser l'orientation d'un bone dans une chaine, lors de l'animation. Notez également que les bones de 3dsmax sont volumétriques ! C'est à dire que leur

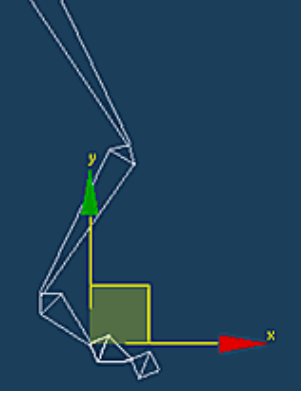

dimensions/epaisseur/fins vont jouer sur l'enveloppe qui leur sera asignée par defaut lor du skinning. Mais on verras cà dans un autre article...

Maintenant, sélectionnez un bone, deplacez et pivotez le. Refaite la même chose avec un autre bone. Vous pouvez ainsi remarquer qu'agir sur le premier bone (le haut de la jambe), agit sur tous les bones suivant. C'est normal, car le premier bone est le Parent des autres. Ainsi, chaque bone est le parent du suivant, mais l'enfant du précedent : il guidera donc le bone enfant, mais restera attaché au bone parent. C'est precisement cela qu'on appelle une chaine, ou une hierarchie.

Notez également que double-cliquer sur un bone parent selectionne automatiquement tous ses bones enfants.

Bon, vous pourriez commencer à animer dès maintenant, puisque les membres (bones) sont bel et bien attachés ensemble. Mais bon, il y a des solutions plus simples ... ou plutot, des ... Solvers !

Selectionnez le bone de la cuisse, et allez dans le menu Animation | IK Solvers | HI Solver, puis cliquez sur Bone03 (à priori, le premier bone du pieds).

Vous voyez que 3dsmax crée alors une crois bleu au niveau du pieds. Sélectionnez la et bougez la. Hey ! Ma jambe bouge comme une ... jambe !!

Ok, quelques explications : un Solver est en fait une definition mathematique de la facon dont les bones influencés par ce solver vont interagir entre eux. Ici, vous avez deux bones dans le solver, la cuisse et le mollet. Vous voyez alors que les autres bones, hors du solver, suivent simplement leur parent, le mollet. Il existe plusieurs solvers, pour differents usages : Le HI Solver est très pratique dans l'ensemble des cas, en gros utilisez celui là quand un autre n'est pas indispensable. Le IKLimb est très semblable, si ce n'est qu'il ne fonctionne qu'avec des chaines de deux bones. Il est principalement utilisé pour les cinematiques de jeux car il est en open source, donc utilisable par les moteurs de jeux. Le SplineIK est très utile pour les longue chaines comme la colonne vertebrale, une queue, un serpent, etc... Enfin, le HDSolver, est principalement utilisé pour des animations mécaniques. Il est dependant des actions precedentes (mouvements etc), il est donc preferable de l'utiliser sur des animations assez courtes.

# Reprenons notre HISolver et allons un peu loin.

Vous pouvez ajouter un second solver sur la chaine de bones, pour le pieds : Selectionnez le bone03, et allez dans le menu Animation | IK Solvers | HI Solver, puis cliquez sur le dernier bone de la chaine. Vous avez maintenant un solver pour le pieds. Si vous bougez le solver de la jambe, vous verrez que le pieds suit la jambe, mais qu'il est toujours pointés vers son solver ! Vous pouvez toutefois créer le même mouvement que plus haut, simplement en deplacement les deux solvers en meme temps.

Nous allons maintenant ajouter un controle supplémentaire pour le solver de la jambe. Créez un point helper devant la jambe à hauteur du genou. Selectionnez ensuite l'IK goal de la jambe et allez dans le panneau "motion".

C'est ici que vous trouverez toutes les propriétés du solver. Dans le rollout IKSolver Properties, jouez avec le spinner du SwivelAngle et regardez ce qui se passe sur votre jambe. Mathematiquement, un plan est defini par trois points, ou deux points et un angle. L'IKSolver Plan defini ainsi le plan sur lequel s'applique le solver. Actuellement votre SolverPlane est defini par les deux points de la chaine (le debut du premier bone et l'IKGoal) et un angle, le Swivel Angle. Vous allez maintenant attribuez votre point helper (cliquez

sur Pick Target et selectionnez le) comme troisieme point pour la definition de ce plan. Vous pouvez maintenant bougez votre point helper pour modifier le plan sur lequel se trouve la jambe. C'est plus pratique d'avoir un point defini dans la scène pour les animations, puisque vous pouvez le lier à un autre object ou bones (liaison, wiring, expression).

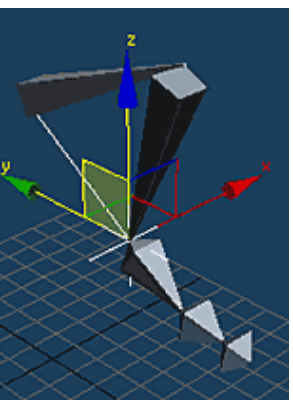

Vous pouvez aussi voir, au debut du motion pannel, que vous pouvez désactiver le solver. Par exemple pour retoucher votre chaine de bones, ou même pour des mouvements particuliers lors de l'animation.

| - IK Solver Propertie   | es  |
|-------------------------|-----|
| IK Solver Plane         |     |
| Swivel Angle: 0.0       | \$  |
| Pick Target:            | Use |
| Point01                 |     |
| Parent Space:           |     |
| 🌑 IK Goal 💿 Start Joint |     |
|                         |     |

### Les helpers, qu'est-ce que c'est !

Vous pouvez créer des splines ou même des objets, qui vous serviront à simplifier les manipulations. Ces splines sont appellées "helpers".

Par exemple, dessinez un cercle à la base du pieds. Centrez le sur l'IKGoal de la jambe, puis liez les deux IKGoals au cercle. Maintenant deplacez ou tournez ce cercle. Le resultat est le même que de selectionner les deux IKGoals et les deplacer, mais avec moins de manipulations. Exemple très simple, mais on peut enormement simplifier les chose avec ce genre d'astuces.

Il existe différents outils et techniques pour créer de tel helpers, en fonction de votre créature, des besoins lors de l'animation, etc. Les différentes techniques sont les liaisons hiérarchique (comme ci-dessus), le wiring, les contraintes, et les custom attributes. Les utilisateurs les plus avançés pourront également scripter les deplacement de certains bones d'après ceux d'autres bones, avec des expressions complexes et multiples.

Vous devriez maintenant expérimenter par vous même différents setup pour bien comprendre comment fonctionne les bones et l'IK, avant de poursuivre avec les articles suivants ,-)

### Création des parties symétriques.

Une fois réaliser une jambe, avec ses solver, helpers, etc, vous pouvez créez l'autre jambe par symetrie. Généralement, vous avez juste à sélectionner les IKGoals, les Swivel Angles, et les helpers. Pas les bones ! Bien sur, si certains bones ne font pas parite de solvers (comme les doights par exemple), vous devez aussi les sélectionner (double cliquer simplement sur chaque premiere phalange).

### Dans quel sens créer une chaine de bones.

Généralement, il est de règle de definir le premier bone de la chaine comme celui qui bougera le moins.

Je vous ai donc mit un petit screen pour mieux visualiser cela. J'ai pris mon setup de souris, pour voir l'ensemble des chaines, donc la queue, les oreilles, le nez etc..

### Quelques règles

1) Ne jouez jamais sur l'echelle d'un bone ! (Outil scale). Ou alors vous aurez des surprises lors de l'animation...

2) Nommez vos bones et helpers de facon à vous y retrouver facilement. Personnellement j'utilise ce code :

- B\_Jambe\_Dr ou \_Gh pour les bones(Dr pour droit et Gh pour gauche).
- IKsw\_jambe\_Dr ou \_Gh pour les point helpers servant de SwivelAngle.
- H\_Jambe\_Dr ou \_Gh pour les helpers.
- IK\_Jambe\_Dr or \_Gh pour les IKGoals.

3) Même si vous pouvez changer les swivel angle, essayer de toujours créer vos chaines de bones dans une vue de coté (left ou right).

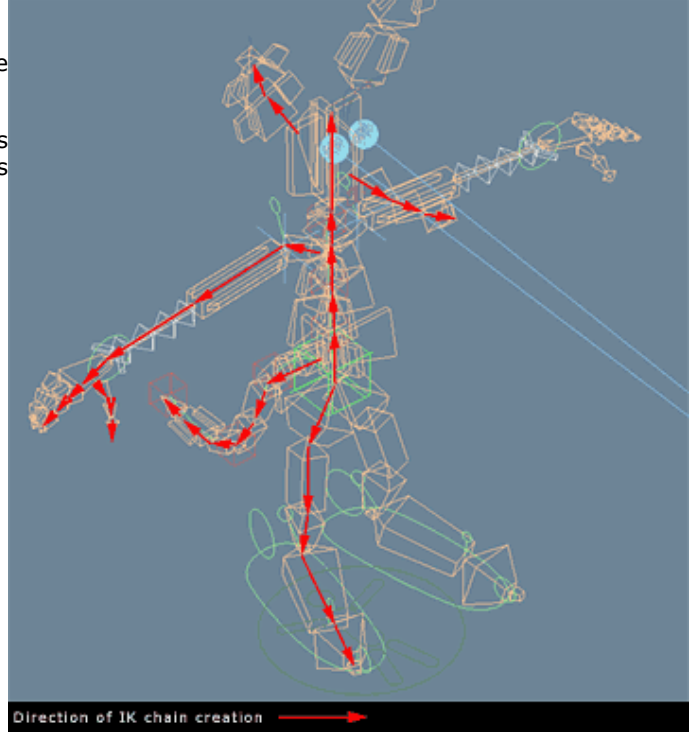

Nicolas Genette, 19/10/2002